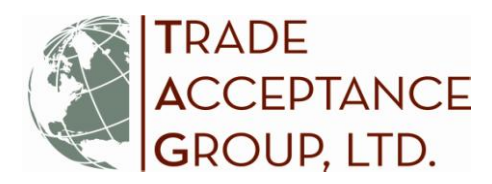

## How To File a Claim in Ex-Im Online

In order for your claim to be accepted for processing, you must file your claim on time with all required supporting documentation. Ex-Im Bank must **receive** your proof of loss (i.e., your claim form) no later than 240 days from the date of non-payment (See Article 8, Proof and Payment of Claims in your policy text). Once submitted, Ex-Im's claims officer will review your transaction documents against your specific policy requirements to determine the "Eligible Loss" amount. Each policy text includes language on what constitutes a valid claim and your responsibilities as the insured:

- The claim must be related to a **valid shipment** your shipment is an *insured transaction* only if it meets all of the conditions set forth in Article 3 of the policy text on the date of shipment.
- The related shipment must have been reported in Ex-Im Online (EOL) and the premium paid on time.
- The claim must be made within the claim filing window which opens at 90 days past due and closes at 240 days past due (*with NO Exceptions!*).
- The claim must be properly documented and supported.

## Follow these steps to File a Claim Online:

1. Log in to Ex-Im Online at <a href="https://eximonline.exim.gov">https://eximonline.exim.gov</a> and view first screen (your "Landing Page").

| Act / Manage Transactions       Monitor Portfolio         Act       Monitor Portfolio         Act       Monitor Portfolio         Act / Manage Transactions       Monitor Portfolio         Act       Monitor Portfolio         Act / Manage Transactions       Pendino Acolications         Act       Active Credit Limit (SBCL)         Active Torissuma Bank Credit Limit (SBCL)       Pendino Acolications         Continue a Saved Acolication       Pendino Claims         Amend a Policy       Insurance Policy Assignments         Assign Insurance Policy Proceeds       Pendino Acolications         Report Continue a Saved Claim       Historical Transactions         Manage       Historical Transactions         Manage       Pendino Acolications         Anendia Policy Proceeds       Pendino Acolications         Report Shipments       Pendino Acolications         Make A Parmedi       Pendino Acolications         Report Shipments       Pendino Acolications         Make A Parmedi       Pendino Acolications         Report Shipments       Pendino Acolications         Make A Parmedi       Pendino Acolications         Report Construes       Pendino Acolications         Report Construes       Pendino Acolications |                                             |                                                                                                    |
|----------------------------------------------------------------------------------------------------|---------------------------------------------|----------------------------------------------------------------------------------------------------|
| Act / Manage Transactions     Monitor Portfolio       Act     Apply for Insurance Policy     My Portfolio       Act on Quotei     Pending Applications     Pending Applications       Apply for Issuing Bank Credit Limit (SBCL)     Pending Application     Pending Claims       Continue a Saved Claim     Insurance Policy     Insurance Policy       Amonge     Miscellaneous     Historical Transactions       Ansaign Bank Credits     Historical Transactions     Miscellaneous       Insurance Policy     Historical Transactions     Historical Transactions       Amonge     Miscellaneous     Historical Transactions       Make A Parment     Report Overdues     Historical Transactions       Breid Overdues     Ele a Claim     Miscellaneous                                                                                                    | Trade Acceptance Group, Ltd.                | Business Address: Primary Contr<br>One Corporate Piaza 7400 Metro Blvd.Suite 414 Lestie Bergla<br>Edina, MN 55439 (952) 830-903 |
| Act     My Portfolio       Actori Cuctola     Pendina Acolications       Actori Cuctola     Pendina Acolications       Actori Coccella Buver Credit Limit (SBCL)     Pendina Claims       Apply for Issuing Bank Credit Limit (SBCL)     Insurance In Force/Recently Expired Policies       Continue a Saved Application     Search Portfolio       Continue a Saved Claim     Miscellaneous       Manage     Historical Transactions       Ansaion Insurance Policy Proceeds     Historical Transactions       Make A Parment     Miscellaneous       Beord Overdues     Historical Transactions       File a Claim     Insurance Policy Proceeds                                                                                                    | Act / Manage Transactions                   | Monitor Portfolio                                                                                                    |
| Apply for insurance Policy     Pending Applications       Action Quote     Pending Claims       Apply for issuing Bank Credit Limit (SBCL)     Insurance. In Force/Recently Expired Policies       Apply for issuing Bank Credit Limit (SBCL)     Insurance Policy Assignments       Continué a Saved Application     Search Portfolio       Continué a Saved Claim     Miscellaneous       Manage     Historical Transactions       Amend a Policy     Miscellaneous       Assion Insurance Policy Proceeds     Mr Company Profile       Report Shipments     Miscellaneous       Make A Parment     Escontony Profile                                                                                                    | Act                                         | My Portfolio                                                                                                    |
| Act on Quode     Pending Claims       Apoint for Special Buver Credit Limit (SBCL)     Insurance In Force/Recently Expired Policies       Apoint for Issuing Bank Credit Limit (SBCL)     Insurance Policy Assignments       Continue a Saved Claim     Search Portfolio       Konage     Historical Transactions       Amend a Policy     Historical Transactions       Assign Insurance Policy Proceeds     M/ Company Profile       Report Shipments     M/ Company Profile                                                                                                    | Apply for Insurance Policy                  | Pending Applications                                                                                                    |
| Apply for Special Buyer Credit Limit (SBCL)     Insurance in Force/Recently Expired Policies       Apply for Issuing Bank Credit Limit (SBCL)     Insurance In Force/Recently Expired Policies       Continue a Saved Application     Search Portfolio       Continue a Saved Claim     Miscellaneous       Nanoge     Historical Transactions       Amend a Policy     Miscellaneous       Assign Insurance Policy Proceeds     Miscellaneous       Report Overdues     File a Claim                                                                                                    | Act on Quote                                | Pending Claims                                                                                                    |
| Apply for Issuing Bank Credit Limit (IBCL)     Insurance Policy Assignments       Continue a Saved Claim     Search Portfolio       Continue a Saved Claim     Miscellaneous       Nanage     Historical Transactions       Amend a Policy     Miscellaneous       Assion Insurance Policy Proceeds     Miscellaneous       Report Shipments     Miscellaneous       Make A Parment     Policy       Report Overdues     Historical Transactions       File a Claim     Insurance Policy Proceeds                                                                                                    | Apply for Special Buyer Credit Limit (SBCL) | Insurance In Force/Recently Expired Policies                                                                                    |
| Continué a Saved Application     Search Portfolio       Continue a Saved Claim     Miscellaneous       Manage     Miscellaneous       Amend a Policy     Historical Transactions       Assion Insurance Policy Proceeds     My Company Profile       Report Shioments     Make A Parment       Report Overdues     File a Claim                                                                                                    | Apply for Issuing Bank Credit Limit (IBCL)  | Insurance Policy Assignments                                                                                                    |
| Continue a Saved Claim     Miscellaneous       Manage     Historical Transactions       Amend a Policy     Mix Company Profile       Assign Insurance Policy Proceeds     My Company Profile       Report Shipments     Make A Payment       Report Overdues     Historical Transactions       File a Claim     Historical Transactions                                                                                                    | Continue a Saved Application                | Search Portfolio                                                                                                    |
| Manage     Miscellaneous       Amend a Policy     Historical Transactions       Assion Insurance Policy Proceeds     My Company Profile       Assion Insurance Policy Proceeds     My Company Profile       Report Shioments     Historical Transactions       Make A Parment     Historical Transactions       Report Overdues     Historical Transactions       File a Claim     Historical Transactions                                                                                                    | Continue a Saved Claim                      |                                                                                                    |
| Nanage     Historical Transactions       Amend a Policy     My Company Profile       Assion Insurance Policy Proceeds     My Company Profile       Assion Insurance Policy Proceeds     Historical Transactions       Make A Payment     Historical Transactions       Report Overdues     Historical Transactions       File a Claim     Historical Transactions                                                                                                    |                                             | Miscellaneous                                                                                                    |
| Amend a Policy     Mr Company Profile       Assion Insurance Policy Proceeds     Make A Payment       Make A Payment     Policy Proceeds       Report Overdues     File a Claim                                                                                                    | Manage                                      | Historical Transactions                                                                                                    |
| Assion Insurance Policy Proceeds Report Shipments Make A Payment Report Overdues File a Claim                                                                                                    | Amend a Policy                              | My Company Profile                                                                                                    |
| Report Shipments<br>Make A Parment<br>Report Overdues<br>File a Claim                                                                                                    | Assign Insurance Policy Proceeds            |                                                                                                    |
| Make A Payment<br>Report Overdues<br>File a Claim                                                                                                    | Report Shipments                            |                                                                                                    |
| Report Overdues File a Claim                                                                                                    | Make A Payment                              |                                                                                                    |
| <u>File a Claim</u>                                                                                                    | Report Overdues                             |                                                                                                    |
|                                                                                                    | File a Claim                                |                                                                                                    |
|                                                                                                    |                                             |                                                                                                    |
|                                                                                                    |                                             |                                                                                                    |

2. You can access Claim Filing under <u>"File a Claim"</u>

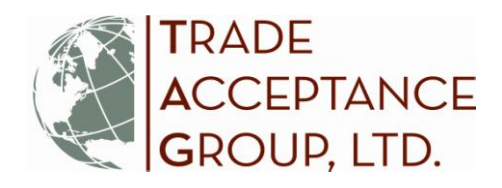

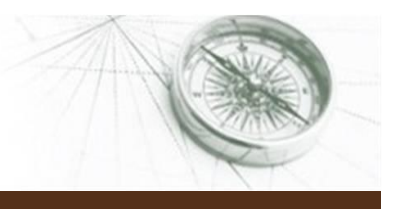

3. Select from the pre-populated list OR search for the Policy/Buyer for which you are filing the claim. After selecting the buyer, the System will display any prior history of claim activity for the policy and prompt you to start the claim on the selected buyer or cancel out of the process to return to the prior screen. If a claim has been started but not yet submitted, you can select to "continue" the saved claim from the search results.

| Control of the claim on a particular Buyer/Borrower / Buyer/Borrower / Interest is not listed, click on the THE With New Buyer/ link below claim is and continue a Saved Claim is and continue a Saved Claim is and continue a Saved claim is and continue a Saved claim is and continue a Saved claim is and continue a Saved claim is and continue a Saved claim is and                                                                                                    | Ex-Im                                                                                                    | Onlin                                                                                                    | le                                                                                                    |                                                                                                    |                                                                                                    |                                                                                                    | Logged in as                                                                                                    | sri_broker   <u>My Profile   Change Password   Help   Logou</u><br>Last logged on at 12:33 PM EST on Dec 4, 2012 |
|----------------------------------------------------------------------------------------------------|----------------------------------------------------------------------------------------------------|----------------------------------------------------------------------------------------------------|----------------------------------------------------------------------------------------------------|----------------------------------------------------------------------------------------------------|----------------------------------------------------------------------------------------------------|----------------------------------------------------------------------------------------------------|----------------------------------------------------------------------------------------------------|----------------------------------------------------------------------------------------------------|
| Polog/Guarantee Royer: Borrower Search         Stat your Claim by either selecting from the list or searching for a specific Policy/Guarantee or a Buyer/Borrower, You can use the Buyer/Borrower feed to your policies/guarantees will                                                                                                    | 💋 sặt                                                                                                    | Edition                                                                                                    |                                                                                                    |                                                                                                    |                                                                                                    |                                                                                                    | W                                                                                                    | Ex-Im Online Home                                                                                                |
| Start your Claim by either selecting from the list or searching for a specific Policy/Guarantee or a Buyer/Borrower. You can use the Buyer/Borrower field to search for Issuing Banks, if applicable for the policy. If you click "Get Results" without entering any search criteria, all of your policies/guarantees will search Claims                                                                                                    | Policy/Guarantee Buy                                                                                                    | er/Borrower Sea                                                                                                    | arch                                                                                                    |                                                                                                    |                                                                                                    |                                                                                                    |                                                                                                    |                                                                                                    |
| Policy/Guarantee Number       450334         Insured/Lender Name / State:       / Select State-         Buyer/Borrower Name:       Check for fuzzy matches?         Buyer/Borrower Country:       -Select Country-         Back       Get Results         Click 'File' to begin the claim on a particular Buyer/Borrower of interest is not listed. click on the 'File With New Buyer' link below to display prior claims on the Policy/Guarantee; 'Remove' to remove a saved claim; and 'Continue a Saved Claim' to continue submission of an already saved claim.         7 Items found, displaying all items.       Items per page: 10.25 50 100:         1       Items per page: 10.25 50 100:         Policy/Guarantee       Release 32 test'         Atomatic Back       Esc         450334       ESC         Issued       Release 32 test'         Atomatic Back       Barter/Borrower - Country         View File       View File         450334       ESC         Issued       Release 32 test'         Atomatic Back       Barter/Borrower - Country         Claims       View File         Kiew File       Claims         Atomatic Back       Release 32 test'         Barter/Borrower Country       Claim         Kiew File       Barters/Borrower Country         Kiew File <t< td=""><td>Start your Claim by ei<br/>to search for Issuing E<br/>populate.</td><td>ither selecting fr<br/>3anks, if applica</td><td>rom the list or sea<br/>able for the policy</td><td>arching for a specific Pol<br/>. If you click <b>"Get Resul</b></td><td>icy/Guarantee or a Buyer/<br/>ts" without entering any s</td><td>Borrower. You can use tearch criteria, all of your</td><td>he Buyer/Borrower field<br/>policies/guarantees will</td><td><ul> <li>File a Claim<br/>Search Claims</li> </ul></td></t<>                                                                                                    | Start your Claim by ei<br>to search for Issuing E<br>populate.                                                                                                    | ither selecting fr<br>3anks, if applica                                                                                                    | rom the list or sea<br>able for the policy                                                                                   | arching for a specific Pol<br>. If you click <b>"Get Resul</b>                                                                                                    | icy/Guarantee or a Buyer/<br>ts" without entering any s                                                                                                    | Borrower. You can use tearch criteria, all of your                                                                                                    | he Buyer/Borrower field<br>policies/guarantees will                                                                                                    | <ul> <li>File a Claim<br/>Search Claims</li> </ul>                                                               |
| InsuredLender Name / State:<br>Buyer/Borrower Name:<br>Buyer/Borrower Country:<br>Select Country-<br>Check for fuzzy matches?<br>Buyer/Borrower Country:<br>Select Country-<br>Back Get Results<br>Click 'File' to begin the claim on a particular Buyer/Borrower. If Buyer/Borrower of interest is not listed, click on the 'File With New Buyer' link below<br>to add one. Use 'View' to display prior claims on the Policy/Guarantee; 'Remove' to remove a saved claim; and 'Continue a Saved Claim' to<br>continue submission of an already saved claim.<br>7 Items found, displaying all Items.<br>1<br><i>Policy/Guarantee</i><br>Number<br>4 50334 ESC Issued 'Release 32 test'<br>4 50334 ESC Issued 'Release 32 test'<br>5 For the participant BUYER<br>4 50334 ESC Issued 'Release 32 test'<br>5 For the participant BUYER<br>5 For the participant BUYER<br>5 For the participant BUYER<br>5 For the participant BUYER<br>5 For the participant BUYER<br>5 For the participant BUYER<br>5 For the participant BUYER<br>5 For the participant BUYER<br>5 For the participant BUYER<br>5 For the participant BUYER<br>5 For the participant BUYER<br>5 For the participant BUYER<br>5 For the participant BUYER<br>5 For the participant B | Policy/Guarantee Num                                                                                                    | nber 4                                                                                                    | 50334                                                                                                    |                                                                                                    |                                                                                                    |                                                                                                    |                                                                                                    |                                                                                                    |
| Buyer/Borrower Name:<br>Buyer/Borrower Country:<br>Select Country-<br>Check for fuzzy matches?<br>Buyer/Borrower Country:<br>Select Country-<br>Click 'File' to begin the claim on a particular Buyer/Borrower of interest is not listed, click on the 'File With New Buyer' link below<br>to add one. Use 'View' to display prior claims on the Policy/Guarantee, 'Remove' to remove a saved claim; and 'Continue a Saved Claim' to<br>continue submission of an already saved claim.<br>7 Items found, displaying all items.<br>1 Items per page: 10 25 50 100                                                                                                    | Insured/Lender Name                                                                                                    | / State:                                                                                                    |                                                                                                    | / Select                                                                                                    | State-                                                                                                    |                                                                                                    |                                                                                                    |                                                                                                    |
| Buyer/Borrower Country:<br>-Select Country-<br>Back Get Results<br>Click 'File' to begin the claim on a particular Buyer/Borrower. If Buyer/Borrower of interest is not listed, click on the 'File With New Buyer' link below<br>to add one. Use 'View' to display prior claims on the Policy/Guarantee, 'Remove' to remove a saved claim; and 'Continue Saved Claim' to<br>continue submission of an already saved claim.<br>7 Items found, displaying all Items.<br>1 Items per page: 10:25 50 100<br>Policy/Guarantee, 'Release 32 test' Release 32 test' Claims<br>450334 ESC Issued 'Release 32 test' Release 32 test' Claims<br>450334 ESC Issued 'Release 32 test' Bahamas buyer BAHAMAS<br>450334 ESC Issued 'Release 32 test' Claims<br>Mercantile & BAHARIN<br>1 Intermational BSC C<br>450334 ESC Issued 'Release 32 test' Claims<br>450334 ESC Issued 'Release 32 test' Claims<br>450334 ESC Issued 'Release 3                                | Buyer/Borrower Name                                                                                                    | c                                                                                                    |                                                                                                    | Chec                                                                                                    | k for fuzzy matches?                                                                                                    |                                                                                                    |                                                                                                    |                                                                                                    |
| Back       Get Results         Click 'FIIe' to begin the claim on a particular Buyer/Borrower. If Buyer/Borrower of interest is not listed, click on the 'FIIe With New Buyer' link below to display prior claims on the Policy/Guarantee, 'Remove' to remove a saved claim; and 'Continue a Saved Claim' to continue submission of an already saved claim.         7       Items found, displaying all items.         1       Items per page: 10 25 50 100         Policy/Guarantee       Issued         Release 32 test'       Release 32 test'         A50334       ESC         Issued       'Release 32 test'         Bahamas buyer       Continue Saved         View, File       View, File         View File       View File         View File       Stated         Release 32 test'       Canada Buyer Inc.         Continue Saved       Tiver File Saved         Resease 32 test'       Canada Buyer Inc.         Continue Saved       Stated'' Release 32 test''         Resoast       ESC         Issued       'Release 32 test''         Continue Saved       View File         View File       View File         View File       View File         View File       View File         Katosa4       ESC       Issued'' Release 32 test'' <t< th=""><th>Buyer/Borrower Count</th><th>ry: -&lt;</th><th>Select Country-</th><th>•</th><th></th><th></th><th></th><th></th></t<>                                                                                                    | Buyer/Borrower Count                                                                                                    | ry: -<                                                                                                    | Select Country-                                                                                                    | •                                                                                                    |                                                                                                    |                                                                                                    |                                                                                                    |                                                                                                    |
| Terms found, displaying all items.         Items prope: 10 25 50 100         Delicy/Guarantee.       Type c       Statu c       Burter/Borrower -<br>Name       County c       Claims         Mumber       Type c       Statu c       Burter/Borrower -<br>Name       County c       Claims         450334       ESC       Issued       'Release 32 test'       'Release 32 test'       County c       Claims         450334       ESC       Issued       'Release 32 test'       Bahrain Martime &<br>Mercantile       BHRAIN<br>Intermational BSC C       Continue Saved<br>Claim         450334       ESC       Issued       'Release 32 test'       Canada Buyer Inc<br>Corp       CANADA       View File         450334       ESC       Issued       'Release 32 test'       Gernan Buyers<br>Corp       GERIANY       View File         450334       ESC       Issued       'Release 32 test'       New Participant       BURMA       View File         450334       ESC       Issued       'Release 32 test'       New Participant       BURMA       View File         450334       ESC       Issued       'Release 32 test'       New Participant       BURMA       View File         View File       View File </th <th></th> <th></th> <th></th> <th></th> <th></th> <th></th> <th></th> <th></th>                                                                                                    |                                                                                                    |                                                                                                    |                                                                                                    |                                                                                                    |                                                                                                    |                                                                                                    |                                                                                                    |                                                                                                    |
| Policy/Guarantee,<br>Number         Type         Status         Insuredit ender         State         Burer/Borrower         County         Claims           450334         ESC         Issued         "Release 32 test"         Release 32 test"         ZAMBIA         View         Elie           450334         ESC         Issued         "Release 32 test"         Bahranas buyer         BAHAMAS         View         Elie           450334         ESC         Issued         "Release 32 test"         Bahranas buyer         BAHAMAS         View         Elie           450334         ESC         Issued         "Release 32 test"         Bahrainoal BSC C         Continue Saved         Claim           450334         ESC         Issued         "Release 32 test"         Canada Buyer Inc         CANADA         View         Elie           450334         ESC         Issued         "Release 32 test"         Gernan Buyers         GERMANY         View         Elie           450334         ESC         Issued         "Release 32 test"         New Participant         BURMA         View         Elie           450334         ESC         Issued         "Release 32 test"         New Participant         BURMA         View         Elie           4                                                                                                    | Click 'File' to begin the<br>to add one. Use 'View<br>continue submission of                                                                                                    | ne claim on a pa<br>v'to display prio<br>of an already sa                                                                                     | articular Buyer/Bo<br>or claims on the F<br>ved claim.                                                                       | rrower. If Buyer/Borrowe<br>Policy/Guarantee; <b>'Rem</b> o                                                                                                    | r of interest is not listed, c<br>ove' to remove a saved cla                                                                                                    | click on the 'File With N<br>aim; and 'Continue a S                                                                                                    | lew Buyer' link below<br>aved Claim' to                                                                                                    |                                                                                                    |
| International     International Biological     International Biological     View File       4400334     ESC     Issued     'Release 32 test'     'Bahrain Martime & BAHRAIN Authors     View File       450334     ESC     Issued     'Release 32 test'     Bahrain Martime & BAHRAIN Authors     View File       450334     ESC     Issued     'Release 32 test'     Bahrain Martime & BAHRAIN International BSC C     Continue Saved Calam       450334     ESC     Issued     'Release 32 test'     Canada Buyer Inc     CANADA     View File       450334     ESC     Issued     'Release 32 test'     German Buyers     GERMANY     View File       450334     ESC     Issued     'Release 32 test'     New Participant     BURMA     View File       450334     ESC     Issued     'Release 32 test'     New Participant     BURMA     View File       450334     ESC     Issued     'Release 32 test'     New Participant     BURMA     View File                                                                                                    | Click 'File' to begin th<br>to add one. Use 'Viev<br>continue submission<br>7 items found, displayi<br>1                                                                                                    | ne claim on a pa<br>v* to display pric<br>of an already sa<br>ing all items.                                                                  | articular Buyer/Bo<br>or claims on the F<br>ved claim.                                                                       | rrower. If Buyer/Borrowe<br>Policy/Guarantee; ' <b>Remo</b>                                                                                                    | r of interest is not listed, c<br>vve' to remove a saved cla                                                                                                    | click on the 'File With N<br>aim; and 'Continue a S                                                                                                    | Ger Results<br>lew Buyer' link below<br>aved Claim' to                                                                                                    |                                                                                                    |
| 450334     ESC     Issued     "Release 32 test"     Bahamas buyer     BAHAMAS     View File       450334     ESC     Issued     "Release 32 test"     Bahamas buyer Martime &<br>Bahamin Martime &<br>International BSC Continue Sawed<br>Claim     BAHAMAS     View File       450334     ESC     Issued     "Release 32 test"     Canada Buyer Inc.     CANADA     View File       450334     ESC     Issued     "Release 32 test"     Canada Buyer Inc.     CANADA     View File       450334     ESC     Issued     "Release 32 test"     Corp     GERMANY     View File       450334     ESC     Issued     "Release 32 test"     New Participant     BURMA     View File       450334     ESC     Issued     "Release 32 test"     New Participant     BURMA     View File                                                                                                    | Click 'File' to begin the to add one. Use 'View continue submission of 7 items found, displaying 1                                                                                                    | to display prio<br>of an already sar<br>ing all items.<br><u>Type</u> ≑                                                                       | articular Buyer/Bo<br>or claims on the F<br>ved claim.                                                                       | rrower. If Buyer/Borrowe<br>Policy/Guarantee; 'Remo                                                                                                    | r of interest is not listed, c<br>over to remove a saved cla<br>Stote - Barere                                                                                                    | Lick on the 'File With N<br>aim; and 'Continue a So<br>Item:                                                                                                    | Get Results                                                                                                    |                                                                                                    |
| 450334     ESC     Issued     'Release 32 test'     Bahrain Mantime &<br>Mercantile<br>International BSC C     View Kernove<br>Confine Saved<br>Claim       450334     ESC     Issued     'Release 32 test'     Canada Buyer Inc     CANADA     View File       450334     ESC     Issued     'Release 32 test'     Corran Buyers     GERMANY     View File       450334     ESC     Issued     'Release 32 test'     New Participant     BURMA     View File       450334     ESC     Issued     'Release 32 test'     New Participant     BURMA     View File       450334     ESC     Issued     'Release 32 test'     New Participant     BURMA     View File                                                                                                    | Click 'File' to begin th<br>to add one. Use 'View<br>continue submission of<br>7 Items found, displayin<br>1<br>Policy/Guarantee<br>Number<br>450334                                                                                                    | ne claim on a pa<br>w' to display prio<br>of an already sa<br>ing all items.<br><u>Type</u><br>ESC                                            | articular Buyer/Bo<br>or claims on the F<br>wed claim.<br><u>Status</u><br>Issued                                            | rrower. If Buyer/Borrowe<br>Policy/Guarantee; 'Remo<br>Insured/Lender<br>Name<br>'Release 32 test'                                                                                                    | r of interest is not listed, c<br>yve' to remove a saved cla<br>to remove a saved cla<br>to remove a saved cla<br>saved cla<br>to remove a saved cla<br>to remove a saved cl | click on the 'File With N<br>aim; and 'Continue a Su<br>Item:<br>korrower of Country<br>me country<br>country                                                                                                    | Get Results<br>lew Buyer' link below<br>aved Claim' to<br>a per page: 10 25 50 100<br>Claims<br>View File                                                                                                    |                                                                                                    |
| 450334     ESC     Issued     "Release 32 test"     Canada Buyer Inc.     CANADA     View File       450334     ESC     Issued     "Release 32 test"     Germa Buyers<br>Corp     GERMANY     View File       450334     ESC     Issued     "Release 32 test"     New Participant     BURMA     View File       450334     ESC     Issued     "Release 32 test"     New Participant     BURMA     View File       450334     ESC     Issued     "Release 32 test"     New Participant     BURMA     View File                                                                                                    | Click 'File' to begin ti<br>to add one. Use 'View<br>continue submission of<br>7 items found, displayi<br>1<br>Policy/Guarantee<br><u>Number</u><br>450334                                                                                                    | he claim on a pa<br>v to display prio<br>of an already sa<br>ing all items.                                                                   | articular Buyer/Bo<br>or claims on the F<br>ved claim.<br><u>Status</u><br>Issued<br>Issued                                  | rrower. If Buyer/Borrowe<br>Policy/Guarantee; "Remo<br>linsured/Lender<br>Name<br>"Release 32 test"                                                                                                    | r of interest is not listed, c<br>over to remove a saved cla<br>state = Buver/B<br>Na<br>"Release<br>Baham                                                                                                    | lick on the 'File With N<br>aim; and 'Continue a S<br>litem:<br>sorrower Country<br>interest Country<br>e 32 test ZMBIA<br>as buyer BAHAMAS                                                                                                    | der Results<br>lew Buyer' link below<br>aved Claim' to<br>s per page: 10 25 50 100<br>Claims<br>View File<br>View File                                                                                                    |                                                                                                    |
| 450334     ESC     Issued     "Release 32 test"     German Buyers<br>Corp     GERMANY     View File       450334     ESC     Issued     "Release 32 test"     New Participant     BURMA     View File       450334     ESC     Issued     "Release 32 test"     New Participant     BURMA     View File                                                                                                    | Click 'File' to begin tl<br>to add one. Use 'Vier<br>continue submission of<br>7 items found, display<br>1<br>Policy/Guarantee<br>Number<br>450334<br>450334                                                                                                    | te claim on a pa<br>v to display pric<br>of an already sa<br>ing all items.<br><u>Type</u><br>ESC<br>ESC<br>ESC                               | articular Buyer/Bo<br>or claims on the F<br>ved claim.<br><u>Status</u><br>Issued<br>Issued<br>Issued                        | rrower, If Buyer/Borrowe<br>Policy/Guarantee; 'Remo<br><u>Name</u><br>'Release 32 test'<br>'Release 32 test'<br>'Release 32 test'                                                                              | r of interest is not listed, c<br>over to remove a saved cla<br>State = Burver/B<br>Na<br>'Release<br>Bahrain<br>Bahrain<br>Merc<br>Internatio                                                                                                    | Item:<br>Click on the 'File With N<br>aim; and 'Continue a Si<br>Item:<br>Country<br>e 32 test' ZAMBIA<br>as buyer BAHAMAS<br>Martime BAHRAIN<br>nal BSC C                                                                                                    | der Results lew Buyer' link below aved Claim' to a per page: 10 25 50 100  Claims View File View File View File View Remove Continue Saved Colaim                                                                                                    |                                                                                                    |
| 450334     ESC     Issued     "Release 32 test"     New Participant     BURMA     View File       450334     ESC     Issued     "Release 32 test"     View File     View File                                                                                                    | Click 'File' to begin ti<br>to add one. Use 'Vier<br>continue submission i<br>7 items found, display<br>1<br>Policy/Guarantee<br>Number<br>450334<br>450334<br>450334                                                                                                    | e claim on a pa<br>v to display pric<br>of an already sa<br>ing all items.<br><u>Type</u><br>ESC<br>ESC<br>ESC<br>ESC<br>ESC                  | articular Buyer/Bo<br>or claims on the F<br>ved claim.<br>Status<br>Issued<br>Issued<br>Issued<br>Issued                     | rrower. If Buyer/Borrowe<br>Policy/Guarantee; "Remo<br>Name<br>"Release 32 test"<br>"Release 32 test"<br>"Release 32 test"<br>"Release 32 test"                                                                | r of interest is not listed, c<br>over to remove a saved cla<br><u>State</u> c<br><u>Release</u><br>Bahami<br>Bahami<br>Bahami<br>Canada<br>Canada                                                                                                    | Elick on the 'File With N<br>aim; and 'Continue a So<br>Items<br>Sorrower Country<br>Items<br>as Duyer BAHAMAS<br>Maritime &<br>antile BAHRAIN<br>Nai BSC CANADA                                                                                                    | der Results<br>lew Buyer' link below<br>aved Claim' to<br>s per page: 10 25 50 100<br>Claims<br>View File<br>View Remove<br>Continue Saved<br>Claim<br>View File                                                                                                    |                                                                                                    |
| 450334 ESC Issued "Release 32 test" View Elie With New Buyer                                                                                                    | Click 'File' to begin ti<br>to add one. Use 'Vien<br>continue submission of<br>7 Items found, display<br>1<br>Policy/Guarantee<br><u>Number</u><br>450334<br>450334<br>450334<br>450334                                                                                                    | e claim on a pa<br>v to display prio<br>of an already sa<br>ing all items.<br><u>Troe</u> ¢<br>ESC<br>ESC<br>ESC<br>ESC<br>ESC<br>ESC         | articular Buyer/Bo<br>or claims on the F<br>ved claim.<br>Status<br>Issued<br>Issued<br>Issued<br>Issued<br>Issued           | rrower. If Buyer/Borrowe<br>Policy/Guarantee; "Remo<br><u>Name</u><br>"Release 32 test"<br>"Release 32 test"<br>"Release 32 test"<br>"Release 32 test"<br>"Release 32 test"                                    | r of interest is not listed, c<br>over to remove a saved cla<br><u>State</u><br><u>State</u><br><u>Bahami</u><br>Bahrain h<br>Merc<br>Internatio<br>Canada<br>Germar<br>Ct                                                                                                    | Click on the 'File With N aim; and 'Continue a S  Items  Sorrower Country  as 2 test' as buyer as 2 buyer BAHAMS Bayreline & antile BAHRAIN nal BSC C Bayreline CANADA n Buyers GERMANN orp                                                                                                    | Claims     Claims     Claims     View File     View File     View File     View File     View File                                                                                                    |                                                                                                    |
|                                                                                                    | Click 'File' to begin tl<br>to add one. Use 'Vier<br>continue submission .<br>7 items found, displayi<br>1<br>7 items found, displayi<br>1<br>7 | e claim on a pa<br>v to display prio<br>of an already sa<br>ing all items.<br><u>Type</u><br>ESC<br>ESC<br>ESC<br>ESC<br>ESC<br>ESC<br>ESC    | articular Buyer/Bo<br>or claims on the F<br>ved claim.<br>Stotus<br>Issued<br>Issued<br>Issued<br>Issued<br>Issued           | rrower. If Buyer/Borrowe<br>Policy/Guarantee; "Remo<br>Release 32 test<br>"Release 32 test"<br>"Release 32 test"<br>"Release 32 test"<br>"Release 32 test"<br>"Release 32 test"<br>"Release 32 test"           | r of interest is not listed, c<br>over to remove a saved cla<br>State Refease<br>Bahami<br>Bahrain h<br>Merc<br>Internation<br>Canada<br>Germar<br>Ca                                                                                                    | Click on the 'File With N<br>aim; and 'Continue a So<br>the second second second second second<br>me country<br>me country | Get Results     Get Results     Get Resul |                                                                                                    |
|                                                                                                    | Click 'File' to begin ti<br>to add one. Use 'Vier<br>continue submission'<br>7 items found, displayi<br>1<br>Policy/Guarantee<br>450334<br>450334<br>450334<br>450334<br>450334                                                                                                    | te claim on a pa<br>v to display pric<br>of an already sa<br>ing all items.<br>Ivpe *<br>ESC<br>ESC<br>ESC<br>ESC<br>ESC<br>ESC<br>ESC<br>ESC | articular Buyer/Bo<br>or claims on the F<br>ved claim.<br>Issued<br>Issued<br>Issued<br>Issued<br>Issued<br>Issued<br>Issued | rrower. If Buyer/Borrowe<br>Policy/Guarantee; "Remo<br>Name<br>"Release 32 test"<br>"Release 32 test"<br>"Release 32 test"<br>"Release 32 test"<br>"Release 32 test"<br>"Release 32 test"<br>"Release 32 test" | r of interest is not listed, c<br>over to remove a saved cla<br>State - Buver/B<br>Na<br>Release<br>Baham<br>Bahrain n<br>Mere-<br>Internation<br>Canada<br>Germar<br>Ct<br>New Pa                                                                                                    | Click on the 'File With N<br>aim; and 'Continue a So<br>litem:<br>Borrower Continue a So<br>litem:<br>Country<br>me<br>e 32 test' ZAMBIA<br>Babuyer BAHAMAS<br>Maritime &<br>anthie<br>BAHAMAS<br>Bayer Inc.<br>CANADA<br>Buyer Inc.<br>CANADA<br>BUYERS<br>GERMAND<br>orp.<br>BUYERS<br>GERMAND                                                                                                    | Get Results     Get Results     Get Resul |                                                                                                    |

Your options here include:

- 1. View
- 2. Edit
- 3. Remove
- 4. Continue Saved Claim
- 5. File With New Buyer

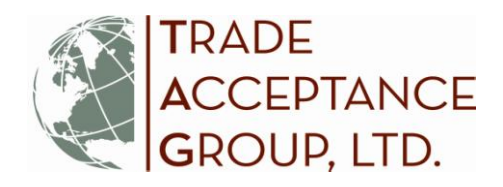

4. Once you have selected the buyer, the System requires you to <u>review/confirm participant data</u> before allowing the subsequent links to become active. Any changes made to participant information in the claim application will NOT be reflected in the policy documentation without an amendment. Once participant information is complete, you will have the ability to navigate through the application sections using the list on the right of the screen.

| x-Im Online Home   EXIM gov   Contact Us                                                                                                    |                                                                                                    |
|----------------------------------------------------------------------------------------------------|----------------------------------------------------------------------------------------------------|
| Ex-Im Online<br>Assisting Export Financing                                                                                                    | i_broker   <u>My Profile   Change Password   Help   Logout</u><br>Last logged on at 11:00 PM EST on Dec 4, 2012.                                                                                                    |
|                                                                                                    | Ex-Im Online Home                                                                                                    |
| 450334 - ESC<br>"Release 32 test"  Buyer: German Buyers Corp<br>Germany1, GERMANY  Claim Summary                                                                                                    | OMB No. 3048-0033<br>Expires 05/31/2014                                                                                                    |
| Claim - Filing Instructions                                                                                                    | Done Application Section                                                                                                    |
| Please complete this application to file a claim. Only the "Participants" section is enabled when you begin the application. The remaining sections are enabled after the Participant information is entered. The Right Navigation Area can be used to easily move to specific sections of this application. Just point and click on the section you wish to access. You can Submit your claim only after each claim section is check-marked. Note: A broker can complete the Claim application but only the insured or enhanced assignment assignee can actually submit it. Apart from entering data, the system will also allow you to Upload documentation required to submit your application as well as Print a copy of the application for your records by clicking on the "Claim Summary" link at the top of the page. Upon application submission, a claim number(s) will be provided allowing you to track the progress of the application. These instructions can be accessed anytime during the application process through the "Filing Instructions" link. Back Continue | <ul> <li>Participants</li> <li>Transaction Details<br/>Claim Information<br/>U.S. Content Requirements<br/>Claimed Unpaid Invoices<br/>Ledger Experience<br/>Calculation of Estimated Eligible<br/>Loss<br/>Documentation and Comments<br/>Submit</li> </ul> |
| Paperwork Reduction Act:<br>We estimate it will take you about 1 hour per response, that includes the time it will take to read the instructions, gather the necessary facts and fill out the form.<br>However, you are not required to provide information requested unless a valid OMB control number is displayed on the form. If you have comments or suggestions<br>regarding the above estimate or ways to simplify this form, forward correspondence to Ex-Im Bank and the Office of Management and Budget, Paperwork Reduction<br>Project, OMB No# 3048-0033, Washington, D.C. 20503.                                                                                                    |                                                                                                    |
| JOBSTHROUGH EXPORTS                                                                                                    |                                                                                                    |

9. First, you will see the **"Transaction Details"** screen. This screen provides a display of detailed policy information for your reference. Click **"Save and Continue"** at the bottom of the page.

З

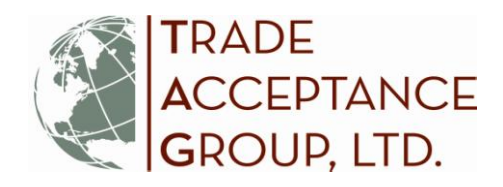

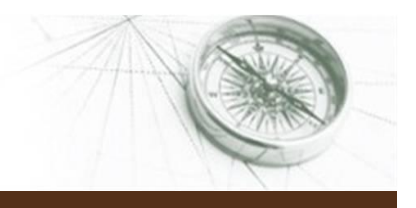

Δ

10. Next you will enter the information requested in the **"Claim Information"** section. Fill in all of the specific details related to the claim activity. Note that Brokers can complete the claim application but only the Insured or the Enhanced Assignee can submit it. Then click **"Save and Continue."** 

| Ex-Im Onling                                     |                                                                              | Logged in as: relea                 | se32_sqt   <u>My Profile</u>   <u>Change Password</u>   <u>Hel</u><br>Last logged on at 2:09 PM EDT on D |
|--------------------------------------------------|------------------------------------------------------------------------------|-------------------------------------|----------------------------------------------------------------------------------------------------|
| Assisting Export Financing                       |                                                                              |                                     |                                                                                                    |
| SQ1 Edition                                      |                                                                              | 147.1                               | Ex-Im Online Home                                                                                        |
|                                                  |                                                                              | AA /                                | WW.EXTH.GOV                                                                                              |
| 450334 - ESC                                     |                                                                              | - 1                                 | OME Als. 3048-003                                                                                        |
| Release 32 lest                                  | Eiling Instruc                                                               | tions   Claim Summary               | Expires 05/31/201                                                                                        |
| Buyer : German Buyers Corp<br>Germany1 , GERMANY |                                                                              | Done                                | Application Section                                                                                      |
| Claim Information                                |                                                                              | <b>√</b>                            | Participants                                                                                             |
| Note: All fields are required                    |                                                                              | J                                   | Transaction Details                                                                                      |
| Please enter information relating to your claim. |                                                                              | 4                                   | Claim Information                                                                                        |
| Date(s) shipped/funded :                         |                                                                              |                                     | U.S. Content Requirements                                                                                |
| Original credit terms:                           |                                                                              |                                     | Claimed Unpaid Invoices                                                                                  |
| First default date :                             | (r                                                                           | Invoice due dete                    | Calculation of Estimated Eligible                                                                        |
| Claim filing deadline :                          | (mut including any approved claim extensions)                                | invoice due date                    | Loss                                                                                                    |
| Products:                                        | A                                                                            |                                     | Submit                                                                                                   |
|                                                  |                                                                              | > 240 dave from                     | Submit                                                                                                   |
|                                                  | <b>T</b>                                                                     | - 240 days from<br>Invoice due date |                                                                                                    |
| Consist conditions:                              |                                                                              | involce due date                    |                                                                                                    |
| (if applicable)                                  | Security interest                                                            |                                     |                                                                                                    |
|                                                  | I Other, enter details below:                                                |                                     |                                                                                                    |
|                                                  |                                                                              |                                     |                                                                                                    |
|                                                  | -                                                                            |                                     |                                                                                                    |
|                                                  |                                                                              |                                     |                                                                                                    |
| Last date payment was accepted from buyer:       | (mm/dd/yyyy)                                                                 |                                     |                                                                                                    |
| Type of foreign buyer                            | C Yes C No                                                                   |                                     |                                                                                                    |
| Please describe if "Other":                      | -gelect pater type-                                                          |                                     |                                                                                                    |
|                                                  |                                                                              |                                     |                                                                                                    |
|                                                  | v                                                                            |                                     |                                                                                                    |
| Type of buyers business:                         | -Select Buyer Business Type-                                                 |                                     |                                                                                                    |
| Reason for claim:                                | 🗆 Bankruptcy 🔲 Business Closed 🔲 Cashflow                                    |                                     |                                                                                                    |
|                                                  | Dispute     Diversion of Funds     Economy                                   |                                     |                                                                                                    |
|                                                  | $\Box$ Export-Import Restrictions $\Box$ Non Acceptance $\Box$ Political Eve | nt                                  |                                                                                                    |
|                                                  | Transfer  Other                                                              |                                     |                                                                                                    |
| Describe reason for claim (optional):            | A                                                                            |                                     |                                                                                                    |
|                                                  |                                                                              |                                     |                                                                                                    |
|                                                  |                                                                              |                                     |                                                                                                    |
|                                                  |                                                                              |                                     |                                                                                                    |
|                                                  | Back                                                                         | ave and Continue                    |                                                                                                    |
|                                                  |                                                                              |                                     |                                                                                                    |
|                                                  | JOBS THROUGH E                                                               | X P O R T S                         |                                                                                                    |

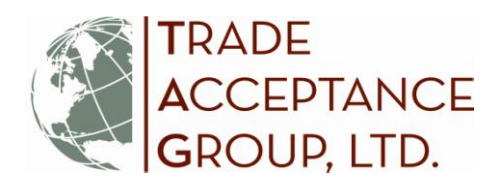

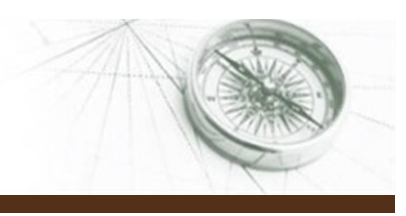

5

- 11. Answer the questions in the U.S. Content Requirements section, and click "Save and Continue."
- 12. You will enter all related invoice/shipment data that supports the claim in the "Claimed Unpaid Invoices" section. The first step is clicking "Add Shipments to Schedule." Your accepted, paid shipment activity for the last two years will pre-populate here. Select the shipment related to your claim, fill in the requested information, and click "Save Shipment to Schedule". To add another entry, select "Add Shipments to Schedule" and repeat the process. Always "Save and Continue."

| 450334 - ESC<br>"Release 32 test"                                                                                                    | Claim Applicatio                                                                                                    |
|----------------------------------------------------------------------------------------------------|----------------------------------------------------------------------------------------------------|
| Buyer : German Buyers Corp<br>Germany1 , GERMANY                                                                                                    | Filing Instructions   Claim Summa                                                                                                    |
| Claim - Claimed Unpaid Invoices                                                                                                    |                                                                                                    |
| All outstanding <u>insured</u> shipments made to the buyer must be scheduled ann<br>eligible for coverage. For example, if there are two insured invoices outstandi<br>invoice must be included as part of this claim filing. For each shipment, attaat<br>related documents. The bill of lading date is the date of shipment for purpose<br>amount of the interest due for each invoice must be included in the column li | d included with this claim whether or not a shipment is present<br>ng to a buyer and only one is eligible for claim filing, the second<br>ch and group the invoice, bill of lading, debt instrument, and any<br>is of this schedule. Interest calculations reflecting the dollar<br>sted below. |
| To add a shipment to the schedule, use 'Add Shipments to Schedule'. Aft                                                                                                    | as all objects and entered in the achedule, places anower the                                                                                                    |
| questions at the bottom of the section and click 'Save and Continue'.                                                                                                    | ter all shipments are entered in the schedule, please answer the                                                                                                    |
| questions at the bottom of the section and click 'Save and Continue'.                                                                                                    | Back Add Shipments to Schedule                                                                                                    |

When you are finished adding shipments to be included in the claim, review the "Schedule of Shipments" and the Total Gross Invoice amount listed. NOTE: For each shipment listed, you will be required to provide supporting documentation such as the invoice, bill of lading, etc. Fill in the information about any further uninsured outstanding amounts due from this buyer and click "**Save and Continue**."

| Claim - Claimed Unpaid Invoices                                                                                                    |                                                                                                    |                                                                                                    |                                                                                                    | Done           | Application Section                                                                                                    |
|----------------------------------------------------------------------------------------------------|----------------------------------------------------------------------------------------------------|----------------------------------------------------------------------------------------------------|----------------------------------------------------------------------------------------------------|----------------|----------------------------------------------------------------------------------------------------|
| Note: All fields are required.<br>All outstanding <u>insured</u> shipments r<br>eligible for coverage. For example, i<br>invoice must be included as part of<br>related documents. The bill of faiding<br>amount of the interest due for each<br>To add a shipment to the schedule,<br>removed by clicking "V" or "E" or "X<br>of the section and click "Save and | made to the buyer must be scheduled<br>if there are two insured invoices outst<br>this claim filing. For each shipment,<br>g date is the date of shipment for pup<br>invoice must be included in the colun<br>use 'Add Shipments to Schedule'<br>", respectively. After all shipments are<br>Continue'. | I and included with this claim whe<br>anding to a buyer and only one is<br>attach and group the invoice, bill<br>obcess of this schedule. Interest co<br>nn listed below.<br>. Shipments added to the schedule<br>entered in the schedule, please | ether or not a shipment is presently<br>eligible for claim filing, the second<br>of lading, debt instrument, and any<br>alculations reflecting the dollar<br>ule can be viewed or edited or<br>answer the questions at the bottom | * * * *        | Participants<br>Transaction Details<br>Claim Information<br>U.S. Content Requirements<br>Claimed Unpaid Invoices<br>Ledger Experience<br>Calculation of Estimated Eligible<br>Loss<br>Decumentation and Comments<br>Submit |
| Policy         Invoice #:         Shipment, Cont. #           05/01/2012 -         101         582631                                                                                                    | Schedule of<br>Date         Provice<br>Amount         Date         Pr           05/15/2012 \$10,000.00 06/15/2012         05/15/2012         05/15/2012         05/15/2012                                                                                                    | Shipments<br>Incipal Interest Credits of F<br>50.00 \$0.00<br>\$0.00 \$0.00                                                                                                    | Rems per page: 10 25 50 100           Other<br>funds: 0<br>Sevings: 0         Actions           \$0.00         \$0.00         ¥         £           \$0.00         \$0.00         ¥         £                                     | Your o         | ptions here include:                                                                                                    |
| 05/01/2012 - 103 582631<br>05/01/2013 103 582631                                                                                                    | 05/30/2012 \$2,000.00 06/30/2012                                                                                                    | \$0.00 \$0.00<br>\$17                                                                                                    | \$0.00 \$0.00 ¥ £ X                                                                                                    | 2. Ec<br>3. Re | dit<br>emove                                                                                                    |
| Are there any uninsured outstanding a<br>If so, how much?<br>Why are these shipments u                                                                                                    | amounts with this buyer?<br>s<br>ninsured?<br>Back                                                                                                    | C<br>Add Shipments to Schedule                                                                                                    | Yes PNo                                                                                                    |                |                                                                                                    |

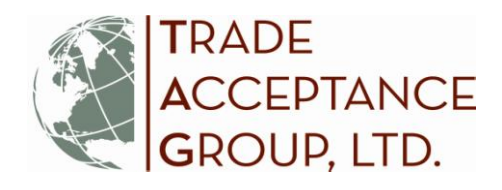

13. Next, enter the information on your Ledger Experience with the buyer. If you had no Prior open account experience with this buyer, click "No" and move to the next section. If "yes," Ex-Im Bank will want to see the amount of credit extended on open account terms for all shipments made to this buyer in the year prior to the first shipment related to the claim. So, if your claim is related to a shipment made in September 2013, you will enter each shipment that you had to this buyer on terms from September 2012 to September 2013. Build this schedule as appropriate, click "Save and Continue."

| Exim | Online Home   EXIM.gov   Contact Us                                                                                                    |                                                                                                    |
|------|----------------------------------------------------------------------------------------------------|----------------------------------------------------------------------------------------------------|
|      | Ex-Im Online<br>Assisting Export Financing<br>SQT Edition                                                                                                    | d in as: release32_sqt   <u>Hv Profile   Chance Password   Help   Lobout</u><br>Last logged on at 3:27 PM EST on Dec 5, 2012.                                  |
|      |                                                                                                    | Es-Im Online Home                                                                                                    |
|      | 450334 - ESC<br>"Release 32 test"<br>Duyer: German Buyers Corp<br>Germany1, GERMANY                                                                                                    | CNEE No. 3045-0033<br>Expline: 0\$7312014                                                                                                    |
|      | Claim - Ledger Experience Note: All fields are required.                                                                                                    | Done Application Section Participants Transaction Details                                                                                                    |
|      | Do you have any ledger experience with the buyer within the last 12 months? Yes C No<br>If Yes', enter details of each such shipment and click 'Add' to build a schedule. List all shipments made during the year prior to the first claimed<br>shipment. Please be specific regarding the credit terms extended to the buyer for each shipment.<br>Use 'X' to delete any shipments entered in error. After data are entered, click 'Save and Continue'.<br>Optionally, if there are more than ten (10) invoices, you may attach a document to the Documentation and Comments section which lists ledger<br>experience.                                                                                                    | Claim Information U.S. Content Requirements Claimed Unpaid Invoices Ledoer Experience Calculation of Estimated Eligible Loss Documentation and Comments Submit |
|      | Invoice # Amount Terms Shipment Date Due Date Paid (mm/dd/9999) Amount Paid (mm/dd/9999) Amount | Build schedule by adding invoices                                                                                                    |
|      | Max. High Credit Outstanding during 12 mos. prior to shipment of first claimed invoice: \$                                                                                                    |                                                                                                    |
|      | Was interest specified in the buyer obligation?     C Yes     C No       If Yes', (a) was ordinary interest charged to the due date?     C Yes     C No       (b) was late interest charged after the due date?     C Yes     C No                                                                                                    |                                                                                                    |
|      | Back Save and Continue                                                                                                    | 5                                                                                                    |
|      |                                                                                                    |                                                                                                    |

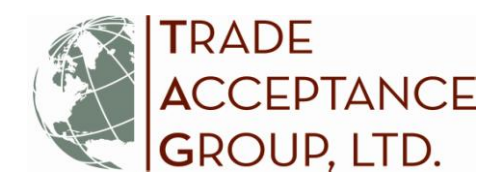

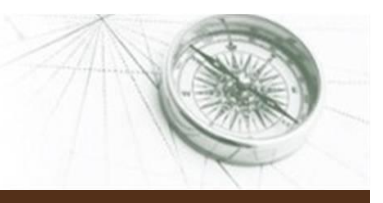

7

14. You will be directed to the view-only "Calculation of Eligible Loss." This takes into account the information that you provided in the "Claim Unpaid Invoices" section to calculate an estimated eligible loss amount — what you might expect to be paid on your claim if successfully awarded. <u>THIS IS AN INDICATION ONLY</u>, and may not be the final amount paid. Click "**Save and Continue**" to access the next section where you will attach supporting documentation.

| Ex-Im Online Home   EXIM.gov   Contact Us                                                                                                    |                                                                                                    |
|----------------------------------------------------------------------------------------------------|----------------------------------------------------------------------------------------------------|
| Logg                                                                                                    | ed in as: sri_broker   <u>My Profile   Change Password   Help   Logout</u><br>Last logged on at 11:00 PM EST on Dec 4, 2012.                                                                                                    |
|                                                                                                    | Ex-Im Online Home                                                                                                    |
| 450334 - ESC<br>"Release 32 test" Claim Application Buyer: German Buyers Corp Germany1, GERMANY                                                                                                    | OME No. 3048-0033<br>Expires 05/31/2014                                                                                                    |
| Claim - Estimated Fligible Loss                                                                                                    | Done Application Section                                                                                                    |
| Policy Period: 05/01/2012_05/01/2013         Total invoice amount of all insured shipments (principal only):       \$17,000.00         () Minus         (Ex-Im bank will calculate the interest due to the insured based on the interest coverage in the definition of Toss")         a. Total buyer payments applied to principal:       \$0.00         b. Other credits, discounts and allowances:       \$0.00         c. Funds received from any other source:       \$0.00         d. Savings because of nonpayment of agents commission:       \$10,000         Net Loss X percentage of cover specified in the Declarations:       \$25%         Vour final amount would be reduced by any unmet deductible per policy period. | Solution     Participants       Iransaction Details       Claim Information       U.S. Content Requirements       Claimed Unpaid Invoices       Ledger Expression       Calculation of Estimated Eligible       Loss       Documentation and Comments       Submit |
| Back Save and Continue                                                                                                    |                                                                                                    |
| JOBSTHROUGH EXPOR                                                                                                    |                                                                                                    |

15. **IMPORTANT:** The last section "Documentation and Comments" provides a listing of documentation which may be required to complete review of the claim. Review the "Required Documentation" and indicate whether the file is attached or will follow. NOTE that the "Certifications" form MUST BE ATTACHED or you will not be able to continue. Do the same for the "Optional Documentation." When you are finished, Ex-Im Online will display a listing of all attached documentation and allow you to view or remove each one. You will also have the opportunity to enter "Comments" at the bottom of this section; which may provide additional support for your claim.

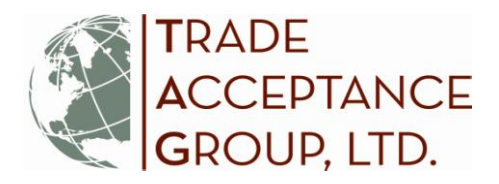

| 400004 - 500                                                                                                    |                                                                                                    |                                                                                                    |                                                                                          |                                                                           |                                                                                               |
|----------------------------------------------------------------------------------------------------|----------------------------------------------------------------------------------------------------|----------------------------------------------------------------------------------------------------|------------------------------------------------------------------------------------------|---------------------------------------------------------------------------|-----------------------------------------------------------------------------------------------|
| "Release 32 test"                                                                                                    |                                                                                                    |                                                                                                    | Claim                                                                                    | Application                                                               | CME No. 3048-003<br>Expres 0521-201                                                           |
| Germany1 . GERMANY                                                                                                    |                                                                                                    |                                                                                                    |                                                                                          |                                                                           |                                                                                               |
| Claim - Documentation and Comment                                                                                                    |                                                                                                    |                                                                                                    |                                                                                          |                                                                           | Done Application Section                                                                      |
| Please attach all Required Documenta<br>counter immediately after you have sub<br>required. The system allows for multiple                                                                               | ation' and any other documentation a<br>mitted this claim, in which case you r<br>is uploads per document tope. If a do                                                                      | s applicable. Documentation may al<br>should check the 'Will Follow' box. M<br>curnent type does not apply to your o                                            | so be sent directly b<br>uttiple documents of<br>claim, indicate Triot A                 | o Ex-im Bank by<br>feach type may be<br>spolicable.                       | Transaction Details     Claim Information                                                     |
| Important                                                                                                    |                                                                                                    |                                                                                                    |                                                                                          |                                                                           | U.S. Content Requirements     Content University                                              |
| <ul> <li>When submitting documentation<br/>you must download, print, sign<br/>You may have the <u>option</u> to dow<br/>operate upon negotiation of a d<br/>be required prior to any claim p;</li> </ul> | n, you <u>mass</u> group each claimed invo<br>and attached the <u>Certifications of in</u><br>mload, complete, and attach the <u>Help</u><br>laim payment. This will expedite you<br>ayment. | we with the appropriate purchase o<br>sated. Your claim will not be process<br>and and <u>Assistment</u> form with you<br>r claim payment in the event of claim | nder and shipping d<br>seed until this docur<br>r daim submission<br>i approval as a com | ocument,<br>nent is received,<br>(the Release will<br>pieted Release will | Ledati Esperience<br>Caludation at Estimated Eleatile<br>Loss<br>Discontentation and Comments |
| Use 'Remove' and 'Vee' links to delet                                                                                                    | is or view an uploaded document, AB                                                                                                    | er all documents are uploaded, clid                                                                                                    | 'Save & Continue'                                                                        | Please provide all                                                        | Submit                                                                                        |
| Attached Documentation                                                                                                    | and dealer                                                                                                    |                                                                                                    |                                                                                          |                                                                           |                                                                                               |
| Document Type El                                                                                                    | Attached                                                                                                    | sample invoice doc.docx                                                                                                    | Vite Br                                                                                  | n C                                                                       |                                                                                               |
| Collection Efforts (copies)<br>Bit of Lading (copies)                                                                                                    | Attached                                                                                                    | sample collection effort doc dock<br>sample bill of lading doc dock                                                                                             | View Ba                                                                                  | ITSNE<br>ITSNE                                                            |                                                                                               |
| Certifications of insured<br>Written Demand for Payment                                                                                                    | Will Follow                                                                                                    | amount purchase order doc door                                                                                                    | Barn                                                                                     | 2019                                                                      |                                                                                               |
| (copies)                                                                                                    | WHE FOROW                                                                                                    |                                                                                                    | Harro                                                                                    | 2005                                                                      |                                                                                               |
| Required Documentation                                                                                                    |                                                                                                    |                                                                                                    |                                                                                          |                                                                           | λ                                                                                             |
| Document Type<br>Purchase Orders (copies)                                                                                                    | C Attached C Will Falls                                                                                                    | w like                                                                                                    | (herear)                                                                                 | Action<br>Save                                                            |                                                                                               |
| Certifications of Insured                                                                                                    | C Do Not Have                                                                                                    | ŵ .                                                                                                    | Down.                                                                                    | Save                                                                      | Certification form <u>MUST</u>                                                                |
| Invoices (copies)                                                                                                    | C Do Not Have<br>C Attached C Will Follo                                                                                                    | w [                                                                                                    | Berne 1                                                                                  | Save                                                                      | be attached to continue                                                                       |
| Elil of Lading (copies)                                                                                                    | C Do Not Have<br>C Attached C Will Follo                                                                                                    | w                                                                                                    | Brook .                                                                                  | Save                                                                      |                                                                                               |
| Collection Efforts (copies)                                                                                                    | C Do Not Have<br>C Attached C Will Follo                                                                                                    | w                                                                                                    | Bernese C.                                                                               | Save                                                                      |                                                                                               |
| Witten Demand for Payment (copies)                                                                                                    | C Do Not Have<br>C Attached C Will Follo                                                                                                    | w                                                                                                    | Server 2                                                                                 | Uave                                                                      | )                                                                                             |
|                                                                                                    | Cio Not Have                                                                                                    |                                                                                                    |                                                                                          |                                                                           |                                                                                               |
| Other Documentation<br>Document Type                                                                                                    | Disposition                                                                                                    | The                                                                                                    |                                                                                          | Action                                                                    |                                                                                               |
| Promissory Notes (copies)                                                                                                    | C Attached C Will Follow                                                                                                    | 1                                                                                                    | direct land                                                                              | Save                                                                      |                                                                                               |
| Draft with Acceptance (copies)                                                                                                    | C Not Applicable                                                                                                    | 1                                                                                                    | - Trees                                                                                  | Save                                                                      |                                                                                               |
| Letter of Credit                                                                                                    | C Not Applicable<br>C Attached C Will Follow                                                                                                    | 1                                                                                                    | (10000 C                                                                                 | Save                                                                      |                                                                                               |
| Credit American Involues I                                                                                                    | C Not Applicable                                                                                                    | _                                                                                                    | -                                                                                        | and a                                                                     |                                                                                               |
| Creat Agreement (copyres)                                                                                                    | Do Not Have                                                                                                    | - A.                                                                                                    | - Street -                                                                               | Save                                                                      |                                                                                               |
| Contract of Sale                                                                                                    | C Attached C Will Follow                                                                                                    | 1                                                                                                    | (Brenn                                                                                   | Save                                                                      |                                                                                               |
| Credit Report(s)                                                                                                    | C Not Applicable<br>C Attached C Will Follow                                                                                                    | -                                                                                                    | -                                                                                        | Save                                                                      |                                                                                               |
|                                                                                                    | C Do Not Have<br>10 Not Applicable                                                                                                    |                                                                                                    |                                                                                          |                                                                           |                                                                                               |
| special Conditions                                                                                                    | C Attached C We Follow<br>C Do Not Have                                                                                                    |                                                                                                    | Press                                                                                    | Save                                                                      |                                                                                               |
| Ledger Experience                                                                                                    | C Not Applicable<br>C Attached C Will Follow<br>C Do Not Have                                                                                                    | -                                                                                                    | - Inese I                                                                                | Save                                                                      |                                                                                               |
| Other Insurance                                                                                                    | C Not Applicable<br>C Attached C Vitti Follow                                                                                                    | 1                                                                                                    | - trees                                                                                  | Save                                                                      |                                                                                               |
| Evidence of Guarantee                                                                                                    | C Not Applicable                                                                                                    |                                                                                                    |                                                                                          | See.                                                                      |                                                                                               |
|                                                                                                    | C Not Application                                                                                                    |                                                                                                    |                                                                                          | - only                                                                    |                                                                                               |
|                                                                                                    |                                                                                                    |                                                                                                    |                                                                                          |                                                                           |                                                                                               |
| Optionally, add any comments you wish                                                                                                    | h to make reparding the claim, induc                                                                                                    | ing a summary of the events leadin                                                                                                    | g upto to this claim.                                                                    |                                                                           |                                                                                               |
|                                                                                                    |                                                                                                    |                                                                                                    | 2                                                                                        |                                                                           |                                                                                               |
|                                                                                                    |                                                                                                    |                                                                                                    |                                                                                          |                                                                           |                                                                                               |
|                                                                                                    |                                                                                                    |                                                                                                    |                                                                                          |                                                                           |                                                                                               |
|                                                                                                    |                                                                                                    |                                                                                                    |                                                                                          |                                                                           |                                                                                               |

TRADE ACCEPTANCE GROUP, LTD.

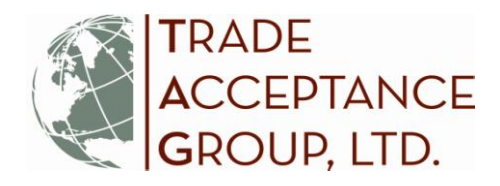

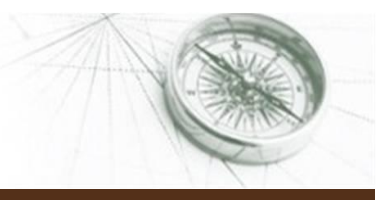

q

16. The **"Submit"** screen allows you to enter ACH payment and/or wiring information for the claim payment. This information is not required at the time of submission and/or can be updated by Ex-Im staff after submission if necessary. <u>Make sure to click "Submit" or your claim application will not be completed.</u> Note that Brokers can complete the claim application but only the Insured or the Enhanced Assignee can submit it.

| Ex-Im Onlin<br>Assisting Export Financing<br>SQT Edition                                                                                                    | e                                                                                                    | W W V   | Last logged on at 11:00 PM EST o<br>Ex-Im Online Hom                                                                                                    |
|----------------------------------------------------------------------------------------------------|----------------------------------------------------------------------------------------------------|---------|----------------------------------------------------------------------------------------------------|
| 450334 - ESC<br>"Release 32 test"<br>Buyer: German Buyers Corp<br>Germany1, GERMANY                                                                                                    | Claim Application<br>Eiling Instructions   Claim Summary                                                                                                    |         | OMB No. 3048-<br>Expires 05/31.                                                                                                    |
| Claim - Submit                                                                                                    |                                                                                                    | Done    | Application Section                                                                                                    |
| Please click 'Submit Claim' to compl<br>Wire and ACH Instructions<br>Routing Bank Name :<br>Recipient Bank Name :<br>ABA# :<br>Account Name :<br>Account #:<br>Tax Id # :<br>Memo :<br>Buyer/Borrower :                                  | lete the claim filing process. You can also review and print the <u>Claim Summary</u> prior to submission.                                                                                                    | ******* | Participants Transaction Details Claim Information U.S. Content Requirements Claimed Unpaid Invoices Ledger Experience Calculation of Estimated Eligit Loss Documentation and Comment Submit |
| For any questions on the Claim filing p<br>Export Import Bank of the United State<br>811 Vermont Avenue, NW<br>Washington, DC 20571<br>Tel: (202) 565-3600<br>Fax: (202) 565-3625<br>Please note that only the Insured or en<br>process. | rocess, please contact Ex-Im Bank at the address below:<br>es - Asset Management Division<br>nhanced Assignee is eligible to submit a claim. Click Save and Exit to complete the Broker claim filing<br>Back Save and Exit | )       |                                                                                                    |

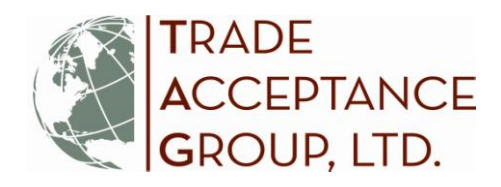

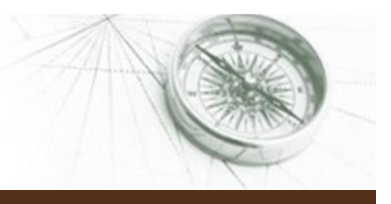

10

17. Once the claim is submitted, the System will generate a claim # for your reference. You can then check the status of your claim via the "Pending Claims" section on your Landing Page. If you Saved & Exited your claim, you can find the saved claim under "Continue a Saved Claim" – from there, you can view, update, complete, save again and/or <u>submit</u>.

| Ex-Im Online<br>Assisting Export Financing                                                                                                    | Logged in as: sheltner   <u>Mv Profile</u>   <u>Change Passwon</u>                                                                                                    |
|----------------------------------------------------------------------------------------------------|----------------------------------------------------------------------------------------------------|
| Trade Acceptance Group, Ltd.                                                                                                    | Business Address: Primary Contact<br>One Corporate Plaza 7400 Metro Blvd.Suite 414 Lesile Bergland<br>Edina, MN 55439 (952) 830-9036                                                                |
| Act / Manage Transactions                                                                                                    | Monitor Portfolio                                                                                                    |
| Act  Appl: Act on Guide Act on Guide Act on | My Portfolio<br>Pending Claims<br>Pending Claims<br>Necently Expired Policies<br>Insurance Policy Assignments<br>Search Portfolio<br>Miscellaneous<br>Historical Transactions<br>My Company Profile |
| Report Shipments<br>Make A Parment<br>Report Overdues<br>File a Claim                                                                                                    |                                                                                                    |